# **Centrally Managed Labor Rates & Taxes**

| Introduction | This guide describes how to configure the labor<br>information as well as how to import and expo-<br>is used in CCC° Estimating for Insurance by app<br>tax rate information can be defined for vehicle<br>further refinement by state, county, and zip co | or and tax rate<br>rt rates. This information<br>praisers. The labor and<br>es and motorcycles with<br>ode. |
|--------------|----------------------------------------------------------------------------------------------------|----------------------------------------------------------------------------------------------------|
| Contents     |                                                                                                    |                                                                                                    |
|              | Торіс                                                                                                    | See Page                                                                                                    |
|              | Portal Configuration                                                                                                    | 2                                                                                                    |
|              | Maintain Labor Rates                                                                                                    | 3                                                                                                    |
|              | Maintain Tax Rates                                                                                                    | 8                                                                                                    |
|              | Import Labor & Tax Rates                                                                                                    | 14                                                                                                    |
|              | Custom Categories                                                                                                    | 15                                                                                                    |
|              | Exported Labor Rate File Example                                                                                                    | 16                                                                                                    |
|              |                                                                                                    | 10                                                                                                    |

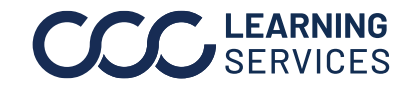

## **Portal Configuration**

Introduction This job aid provides a description of how to access the configuration settings for labor rate information. This information is used in  $CCC^{\circ}$ Estimating for Insurance by appraisers. Labor rate information can be defined for vehicles and motorcycles with further refinement by state, county, and zip code.

Access Follow the steps in the table below to access the Maintain CCC Rate Configuration **Configuration** page: Settings

| Step | Action                                                                                                    |                                    |                        |                                                                                      |                                                                                             |  |  |  |  |
|------|----------------------------------------------------------------------------------------------------|------------------------------------|------------------------|--------------------------------------------------------------------------------------|---------------------------------------------------------------------------------------------|--|--|--|--|
| 1    | Open your internet browser and visit <b>mycccportal.com</b> .                                                                                                    |                                    |                        |                                                                                      |                                                                                             |  |  |  |  |
| 2    | Login to CCC<br>Portal with your<br><b>User ID</b> and<br><b>Password</b> . Then,<br>click <b>Log In</b> .                                                                                                    | INTELLIGENT S                      | OLUTIONS               | One.<br>True.<br>  Partner.                                                          | User ID                                                                                     |  |  |  |  |
| 3    | Select the <b>Maintain (</b><br><b>Rates Configuration</b><br>the left side panel un<br>the Application<br>Configuration headir                                                                                            | <b>CC</b><br>link on<br>der<br>ng. | Appl<br>Es<br>Ma<br>Ma | lication Conf<br>dimate Share (<br>aintain Configu<br>aintain Dynam<br>aintain CCC R | Iguration<br>Configuration<br>Irable Worklists<br>Ic Membership Groups<br>ate Configuration |  |  |  |  |
| 4    | The Maintain CCC Rate Configuration page opens, giving<br>you the ability to select from the following options on the<br>left-side panel: Maintain Labor Rates, Maintain Tax Rates,<br>Import Data, and Custom Categories. |                                    |                        |                                                                                      |                                                                                             |  |  |  |  |

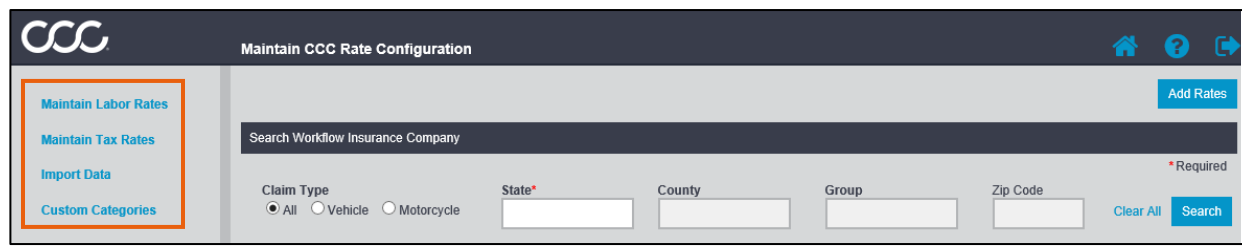

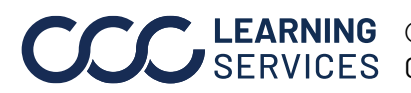

**LEARNING** ©2019-2023. CCC Intelligent Solutions Inc. All rights reserved. SERVICES CCC<sup>®</sup> is a trademark of CCC Intelligent Solutions Inc.

## **Maintain Labor Rates**

| Introduction | This section describes how to search, edit, add, copy, delete, and export labor rate profiles. To do this, select the <b>Maintain Labor Rates</b> link. |
|--------------|----------------------------------------------------------------------------------------------------|
|              | Labor rates are applied based on the most to the least granular (i.e. zip code to                                                                       |

county to state). For example, a labor rate associated with a zip code would be used before a labor rate associated to a county and so on.

| Search Labor | Follow | the steps in the table below to search for labor rates.                                                                                                    |
|--------------|--------|----------------------------------------------------------------------------------------------------|
| Rates        | Step   | Action                                                                                                    |
|              | 1      | <ul> <li>Enter the search criteria using the radio buttons and fields to show results for the labor rate by:</li> <li>Claim Type: Vehicle, Motorcycle, or All.</li> <li>State: Search by a single state or territory. (Required)</li> <li>County: Search by a single county based on the state selected.</li> <li>Group: Select municipality based on the state and county selected.</li> <li>Zip Code: Search by a zip code(s) or a zip code range.</li> </ul> |
|              |        | Note: State is a required field.                                                                                                    |
|              | 2      | Select <b>Search</b> to show the labor rates that match the search criteria selected. <b>Note:</b> Select <b>Clear All</b> to clear all search fields.                                                                                                    |
|              | 3      | Enter search criteria to filter the search results.                                                                                                    |
|              | 4      | Filter results further by county, group, or zip code(s).                                                                                                    |
|              | 5      | The search result labor rates will appear below.                                                                                                    |

| Search Workflow In<br>Claim Type | surance Company<br>ie O Motorcycle<br>Insurance Company | State*<br>IL-Illin | ois                    | County                | Gro        | up                                 | Zip Code |                          | Clear Al Search |
|----------------------------------|---------------------------------------------------------|--------------------|------------------------|-----------------------|------------|------------------------------------|----------|--------------------------|-----------------|
| Search Ta<br>Last Saved<br>Date  | ble<br>Claim Type                                       | 3<br>State         | County<br>Filter Count | Group<br>Filter Group | Range Type | Zip Code (s)<br>Filter Zip Code(s) |          | 4 <sup>  By</sup>        | Action          |
| 2019/01/30 22:19<br>GMT-00:00    | Vehicle                                                 | IL                 |                        | State Level           | State      |                                    |          | Adjusterone,<br>Rockford | / A û           |
| 2019/02/11 22:28<br>GMT-00:00    | Vehicle                                                 | IL                 |                        | Single ZipCode        | ZipCode    | 60654                              |          | Adjusterone,<br>Rockford | I 42 🗎          |
| Export                           |                                                         |                    |                        |                       | 5          |                                    |          | <<                       | 1 - 2 of 2      |

Add Labor

Follow the steps in the table below to add labor rates profiles.

Rates

| Step | Action                                                                                                    |
|------|----------------------------------------------------------------------------------------------------|
| 1    | Click the <b>Add Rates</b> button. The <b>Add Rates</b> window opens.                                                                       |
| 2    | Select a <b>Claim Type</b> using the radio buttons.                                                                                         |
| 3    | Select a <b>Range Type,</b> and then specify the range type in the field(s) that appear. This process can be completed for each range type. |
| 4    | Enter the <b>Rate</b> dollar value in the field for the corresponding labor category(s).                                                    |
| 5    | Click <b>Add</b> when finished. The new labor type will appear in the list of labor types.                                                  |

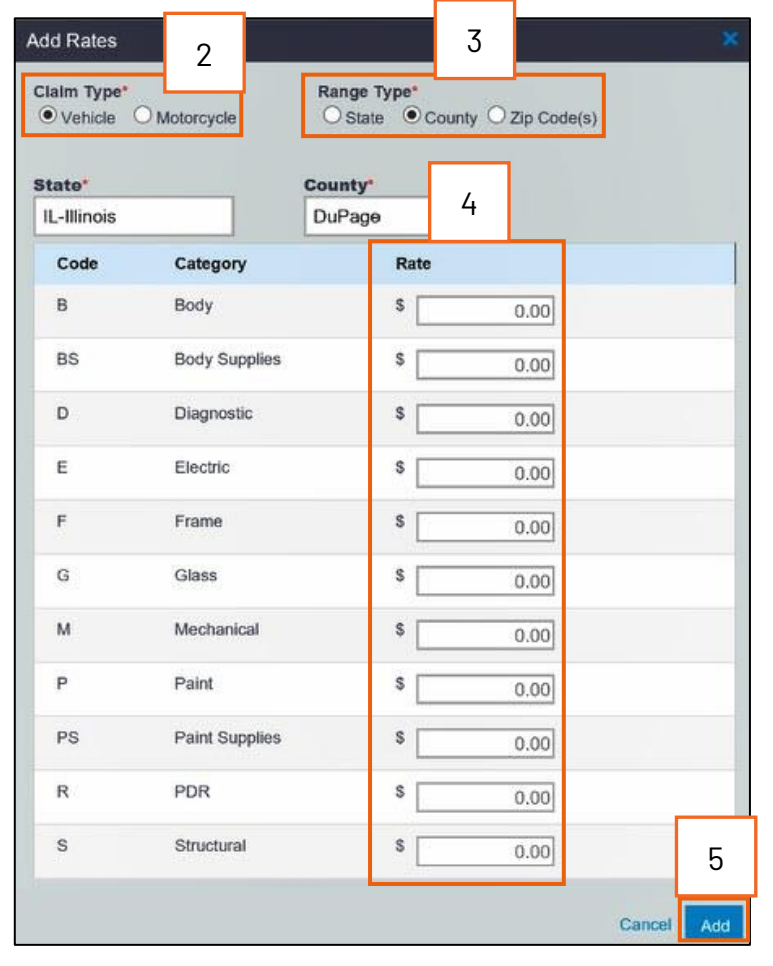

Continued on next page

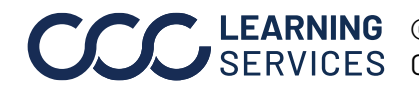

©2019-2023. CCC Intelligent Solutions Inc. All rights reserved. CCC<sup>®</sup> is a trademark of CCC Intelligent Solutions Inc.

| Edit Labor<br>Rates | Follow         | the steps in the table below to edit existing labor rates profiles.                                                                                  |    |  |  |  |  |  |
|---------------------|----------------|----------------------------------------------------------------------------------------------------|----|--|--|--|--|--|
|                     | Step           | Action                                                                                                    |    |  |  |  |  |  |
|                     | 1              | Select the <b>Edit</b> icon from the labor rates search results for the labor rate you would like to edit. The <b>Edit Rates</b> window opens.       |    |  |  |  |  |  |
|                     | 2              | Change the <b>Rates</b> for the corresponding category as desired. The Zip Code(s) and Group names are also editable.                                |    |  |  |  |  |  |
|                     |                | <b>Note:</b> The Claim type, Range Type, state, and county detail cannot be edited.                                                                  | )e |  |  |  |  |  |
|                     | 3              | Click <b>Save</b> to make the changes. A message appears indicating that the rates have been successfully saved.                                     |    |  |  |  |  |  |
| Copy Labor<br>Rates | Follow used fo | the steps in the table below to copy existing labor rates to be<br>or another Claim and/or Range Type(s).                                            | _  |  |  |  |  |  |
|                     | Step           | Action                                                                                                    |    |  |  |  |  |  |
|                     | 1              | Select the <b>Copy</b> icon from the labor rates<br>search results for the labor rate you would like<br>to copy. The <b>Copy Rates</b> window opens. |    |  |  |  |  |  |
|                     | 2              | Select a <b>Claim Type</b> using the radio buttons.                                                                                                  |    |  |  |  |  |  |
|                     | 3              | Select a <b>Range Type,</b> and then specify the range type in the fields that appear. This process can be completed for each range type.            |    |  |  |  |  |  |
|                     | 4              | Enter the <b>Rate</b> dollar value in the field for the corresponding labor category(s).                                                             |    |  |  |  |  |  |
|                     | 5              | Click <b>Save</b> to make the changes.                                                                                                    |    |  |  |  |  |  |
| -                   |                |                                                                                                    |    |  |  |  |  |  |
| Delete Labor        | There a        | are two methods for deleting <b>Labor Rates</b> .                                                                                                    |    |  |  |  |  |  |
| Rales               | Method         | 1: Delete Individual Rates                                                                                                    |    |  |  |  |  |  |
|                     | Method         | <b>12:</b> Batch Delete Rates                                                                                                    |    |  |  |  |  |  |
| _                   | This se        | This section will review each method.                                                                                                    |    |  |  |  |  |  |

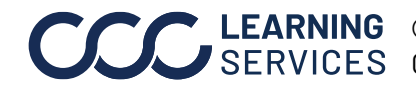

| <b>Delete Labor</b><br><b>Rates</b> ,<br>continued | Method<br>Use this<br>Follow | <b>1: Delete Individual Rates</b><br>s method when you want to delete a file or a few<br>the steps in the table below to delete individual<br>s. | v files.<br>Iabor rate |
|----------------------------------------------------|------------------------------|----------------------------------------------------------------------------------------------------|------------------------|
|                                                    | Step                         | Action                                                                                                    |                        |
|                                                    | 1                            | Select the <b>Delete</b> icon from the labor rates<br>search results for the labor rate that you would<br>like to delete.                        | Action                 |

2 Click **Confirm** to permanently delete the labor rate.

#### Method 2: Batch Delete Rates

Use **Batch Delete** as part of your process for updating files when you need to make changes to more than a few files within a **State**. We recommend following the process shown below to ensure that files have consistent numbering and that no files are missed when you make updates.

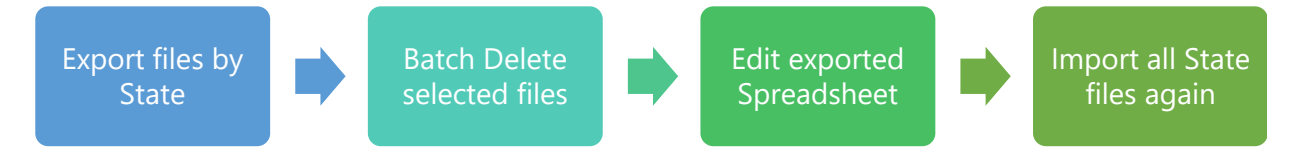

**Note:** You can batch delete multiple files or all files. If you import new files to replace the deleted files, the numbering will change.

Follow the steps in the table below to batch delete labor rate profiles.

| Step | Action                                                                   |
|------|--------------------------------------------------------------------------|
| 1    | Search for the rates you want to batch delete.                           |
|      | <b>Recommended:</b> Search and process by State.                         |
| 2    | Use the check box at the upper left to select all falls or place a check |
|      | in desired files to select. The batch <b>Delete</b> button displays.     |
|      | Recommended: Select all files.                                           |
| 3    | Click <b>Export</b> to save a backup of the files to batch delete.       |
|      | Recommended: Export all files.                                           |

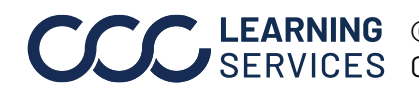

| Dele                                                                                                    | ete Labor                       | Ste        | ep          |                                                                                             |                | Actio      | n                  |               |                  |  |
|----------------------------------------------------------------------------------------------------|---------------------------------|------------|-------------|---------------------------------------------------------------------------------------------|----------------|------------|--------------------|---------------|------------------|--|
| <b>Rat</b><br>con                                                                                                    | <b>es</b> ,<br>tinued           | 4          | + C         | Click <b>Delete</b> to remove selected files. You will be prompted to confirm the deletion. |                |            |                    |               |                  |  |
| 5 <b>Optional:</b> If batch deleting in order to replace with edited make desired edits on the exported spreadsheet. |                                 |            |             |                                                                                             |                |            | h edited f         | iles,         |                  |  |
|                                                                                                    |                                 | 6          | 6 <b>0</b>  | <b>ptional:</b> If repl                                                                     | acing files    | , import a | n updated sp       | readsheet     |                  |  |
| Mainta                                                                                                    | ain CCC Rate Configura          | tion       |             |                                                                                             |                |            |                    |               | 🔺 😯 🕒            |  |
|                                                                                                    |                                 |            |             |                                                                                             |                |            |                    |               | Add Rates        |  |
| Searc                                                                                                    | h Implementation Test Comp      | any        |             |                                                                                             |                |            |                    |               | *Required        |  |
| Clai                                                                                                    | im Type<br>All Vehicle Motorcyc | .le 1      | State* IL-I | llinois                                                                                     | Group          | Zip C      | ode                |               | Clear All Search |  |
| Rates                                                                                                    | for Implementation Test Corr    | inany      |             |                                                                                             |                |            |                    |               |                  |  |
| 0,                                                                                                    | Search Table                    |            |             |                                                                                             |                |            |                    |               |                  |  |
|                                                                                                    | Last Saved Date                 | Claim Type | State       | County                                                                                      | Group          | Range Type | Zip Code (s)       | Last Saved By | Action           |  |
|                                                                                                    | 2                               |            |             | Filter County                                                                               | Filter Group   |            | Filter Zip Code(s) |               |                  |  |
|                                                                                                    | 5 GMT-                          | Vehicle    | IL.         |                                                                                             | Single ZipCode | ZipCode    | 60545              | SUPPORT, CCC  | e 🖉 🖄            |  |
|                                                                                                    | 2020/04/06 21:45 GMT-<br>00:00  | Vehicle    | IL          |                                                                                             | Single ZipCode | ZipCode    | 61535              | SUPPORT, CCC  | e 🖉 🕲 🗇          |  |
|                                                                                                    | 2020/04/06 21:45 GMT-<br>00:00  | Vehicle    | IL          |                                                                                             | Single ZipCode | ZipCode    | 61814              | SUPPORT, CCC  | e 2              |  |
|                                                                                                    | 2020/04/06 21:45 GMT-<br>00:00  | Vehicle    | IL          |                                                                                             | Single ZipCode | ZipCode    | 61282              | SUPPORT, CCC  | e 🖉              |  |
|                                                                                                    | 2020/04/06 21:45 GMT-<br>00:00  | Vehicle    | IL          |                                                                                             | Single ZipCode | ZipCode    | 62243              | SUPPORT, CCC  | e 🖉 🖗 🗎          |  |
|                                                                                                    | 2020/04/06 21:45 GMT-<br>00:00  | Vehicle    | IL          |                                                                                             | Single ZipCode | ZipCode    | 62217              | SUPPORT, CCC  | 1 C iii          |  |
|                                                                                                    | 2020/04/06 21:45 GMT-<br>00:00  | Vehicle    | IL          |                                                                                             | Single ZipCode | ZipCode    | 62685              | SUPPORT, CCC  | e 2              |  |
|                                                                                                    | 2020/04/06 21:45 GMT-<br>00:00  | Vehicle    | IL          |                                                                                             | Single ZipCode | ZipCode    | 61725              | SUPPORT, CCC  | e 2 i            |  |
|                                                                                                    | 000/04/06 21:45 GMT-            | Vehicle    | IL          |                                                                                             | Single ZipCode | ZipCode    | 60007              | SUPPORT, CCC  | e (2) 🗊          |  |
| 3                                                                                                    | /04/06 21:4                     |            | IL.         |                                                                                             | Single ZipCode | ZipCode    | 61615              | SUPPORT, CCC  | e 2 🖄            |  |

Export Labor Follow the steps in the table below to export labor rate profiles.

Rates

| Step | Action                                                                                                    |             |  |  |  |  |  |
|------|----------------------------------------------------------------------------------------------------|-------------|--|--|--|--|--|
| 1    | Select the <b>Export</b> icon from the labor rates<br>search results for the labor rates that you would<br>like to export. | Export      |  |  |  |  |  |
| 2    | Open the exported file from your web browser area. The .xls file will open.                                                | 's download |  |  |  |  |  |

**Note:** See page 16-18 for a description of the exported file.

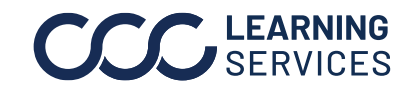

4

<< 🔣 1 - 10 of 715 🕨 >

# **Maintain Tax Rates**

| Introduction | <ul> <li>This section describes how to search, edit, add, copy, delete, and export tax rate profiles, which can be managed by selecting the Maintain Tax Rates link.</li> </ul> |                                                                                                    |  |  |  |  |  |
|--------------|----------------------------------------------------------------------------------------------------|----------------------------------------------------------------------------------------------------|--|--|--|--|--|
| Search Tax   | Follow t                                                                                                    | he steps in the table below to search for tax rates.                                                                                                    |  |  |  |  |  |
| Rates        | Part                                                                                                    | Description                                                                                                    |  |  |  |  |  |
|              | 1                                                                                                    | Enter the search criteria using the radio buttons and fields to show results for the tax rate by:                                                                                                    |  |  |  |  |  |
|              |                                                                                                    | <ul> <li>Claim Type: Vehicle, Motorcycle, or All</li> <li>State: Search by a single state or territory.</li> <li>County: Search by a single county based on the state selected.</li> <li>Municipal: Search by a list of available municipalities based on the state and county.</li> </ul> |  |  |  |  |  |
|              |                                                                                                    | Note: State is a required field.                                                                                                    |  |  |  |  |  |
|              | 2                                                                                                    | Select <b>Search</b> to show the tax rates that match the search criteria selected. The Search results' rates will appear below.                                                                                                    |  |  |  |  |  |
|              |                                                                                                    | Note: Select Clear All to clear all search fields.                                                                                                    |  |  |  |  |  |
|              | 3                                                                                                    | Enter search criteria to filter the search results.                                                                                                    |  |  |  |  |  |
|              | 4                                                                                                    | Filter results further by entering information into the <b>Configuration</b> , <b>County</b> , or <b>Municipal</b> text entry boxes.                                                                                                    |  |  |  |  |  |
|              | 5                                                                                                    | The search results' labor rates will appear below.                                                                                                    |  |  |  |  |  |

| Search Tax Rates                                      |                |        | 1                    |     |              |               |            |                |                  |
|-------------------------------------------------------|----------------|--------|----------------------|-----|--------------|---------------|------------|----------------|------------------|
| Claim Type State"<br>All Vehicle Motorcycle CA-Calife |                | fornia | nia County Municipal |     |              |               |            | 2              |                  |
| Tax Rates for Workflow Inst                           | urance Company |        |                      |     | 3            |               |            |                | Clear All Search |
| C Search Table                                        |                |        |                      |     |              |               |            |                |                  |
| Configuration Type                                    | Claim Type 4   | State  | County               | Mun | icipal       | Sales Tax (%) | Tiered Tax | Effective Date | Action           |
| Filter Configuration                                  |                |        | Filter County        | Fil | er Municipal |               |            |                |                  |
| STATE                                                 | Vehicle        | CA     |                      |     |              | 6.0000        | Not Tiered | 02-12-2019     | £1.●             |
| COUNTY                                                | Vehicle        | CA     | Los Angeles          |     | E            | 0.2500        | Not Tiered | 02-12-2019     | <b>2</b> 3 👁     |
| Export                                                |                |        |                      |     | 0            |               |            |                | 1 - 2 of 2 >>    |

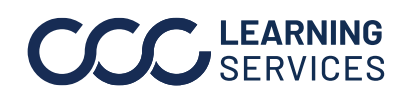

| Step                                                                                                    |
|----------------------------------------------------------------------------------------------------|
| 1                                                                                                    |
| 2                                                                                                    |
| 3                                                                                                    |
| 4                                                                                                    |
| 5                                                                                                    |
| 6                                                                                                    |
| Add Tax F<br>Claim Typ<br>Vehick<br>State*<br>Sales Tax<br>0.0000<br>Use Ta<br>Taxable C<br>Labor<br>Body<br>Paint<br>Mecha<br>Frame<br>Structu<br>Diagno<br>Electric<br>Glass<br>PDR<br>Body S |

Continued on next page

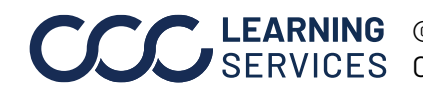

**CCC** LEARNING ©2019-2023. CCC Intelligent Solutions Inc. All rights reserved. CCC<sup>®</sup> is a trademark of CCC Intelligent Solutions Inc.

|  | Step | Action                                                                                                    |                |  |
|--|------|----------------------------------------------------------------------------------------------------|----------------|--|
|  | 1    | Select the <b>Edit</b> icon from the labor rates search results for the labor rate you would like to edit. The <b>Edit Rates</b> window opens.                                                                                                    | tion<br>企 面    |  |
|  | 2    | Change the <b>Sales Tax</b> percentage and the <b>Effective Date</b> in the<br>appropriate fields as desired. Also, if desired, enter or change the<br>tiered tax rate, select the <b>Use Tax Tier</b> checkbox, and enter a <b>Bottom</b><br><b>\$</b> , <b>Rate %</b> , and <b>Surcharge \$</b> in the available fields. <b>Note:</b> A maximum<br>of 4 tax tiers can be added. Each <b>Bottom \$</b> must have a higher dollar<br>value than the one listed above in the list. |                |  |
|  |      | Note: The Claim Type, Configuration Type, State, County<br>Municipal details cannot be edited.                                                                                                    | <b>y</b> , and |  |
|  | 3    | Click <b>Save</b> to make the changes. A message appears indic<br>the rates have been successfully saved.                                                                                                    | cating that    |  |

| Copy Tax<br>Rates | Follow the for anothe | e steps in the table below to copy existing tax rat<br>er <b>Claim</b> and/or <b>Range Type(s</b> ).                                             | es to be used                |  |  |
|-------------------|-----------------------|----------------------------------------------------------------------------------------------------|------------------------------|--|--|
|                   | Step                  | Action                                                                                                    | Action                       |  |  |
|                   | 1                     | Select the <b>Copy</b> icon from the tax rates search<br>results for the tax rate you would like to copy.<br>The <b>Copy Rates</b> window opens. | Action                       |  |  |
|                   | 2                     | Select a <b>Claim Type</b> using the radio buttons.                                                                                              |                              |  |  |
|                   | 3                     | Select a <b>Configuration Type,</b> and then specify it in t<br>appear. This process can be completed for each rar                               | the fields that<br>nge type. |  |  |
|                   | 4                     | Enter the <b>Sales Tax %</b> in the field, select an <b>Effecti</b> select the taxable category(s).                                              | <b>ve Date</b> , and         |  |  |

To enter a tiered tax rate, select the Use Tax Tier checkbox, and then enter a **Bottom \$**, **Rate %**, and **Surcharge \$** in the available fields. Note: A maximum of 4 tax tiers can be added. Each Bottom \$ must have a higher dollar value than the one listed above in the list.

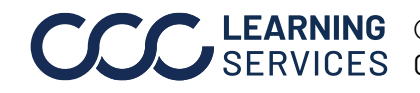

| ору Тах                     | Step | Action                                                                                                    |
|-----------------------------|------|----------------------------------------------------------------------------------------------------|
| <b>Rates</b> ,<br>continued | 5    | Select the <b>Taxable Categories</b> checkboxes to determine which categories to have the sales tax applied.                                                                  |
|                             |      | <b>Note:</b> A notification will appear if an existing tax configuration exists which has a different effective date. Select <b>Confirm</b> to create this new configuration. |
|                             | 6    | Click <b>Save</b> to make the changes.                                                                                                    |

**Delete Tax** There are two methods for deleting Tax Rate profiles. This section will Rates review each method.

#### Method 1: Delete Individual Tax Rate Profiles

Use this method when you want to delete a single tax rate or a few rates.

Follow the steps in the table below to delete tax rate profiles.

| Step | Action                                                                                                    |        |
|------|----------------------------------------------------------------------------------------------------|--------|
| 1    | Select the <b>Delete</b> icon from the tax rates<br>search results for the tax rate that you would<br>like to delete. | Action |
| 2    | Click <b>Confirm</b> to permanently delete the tax rat                                                                | е.     |

#### Method 2: Batch Delete Rates

Use **Batch Delete** as part of your process for updating tax rates when you need to make changes to more than a few tax rate profiles within a State.

We recommend following the process shown here to ensure that files have consistent numbering and that no files are missed when you make updates.

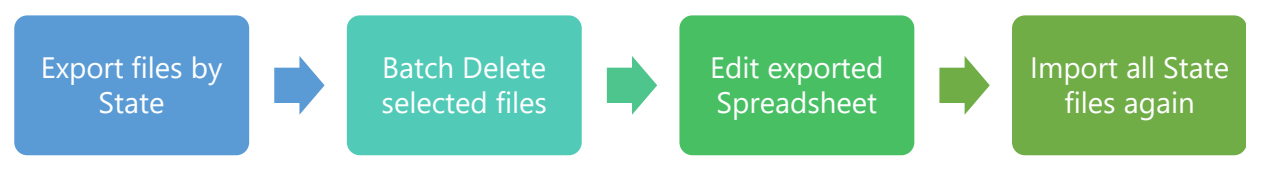

Continued on next page

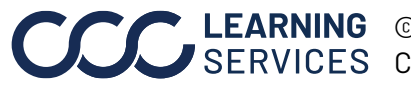

**LEARNING** ©2019-2023. CCC Intelligent Solutions Inc. All rights reserved. SERVICES CCC<sup>®</sup> is a trademark of CCC Intelligent Solutions Inc.

Now let's review the process, including batch deleting files. **Note:** You **Delete Tax** Rates, can batch delete multiple files or all files. If you import new files to replace continued the deleted files, the numbering will change.

Follow the steps in the table below to batch delete tax rate profiles.

| Step | Action                                                                                                    |
|------|----------------------------------------------------------------------------------------------------|
| 1    | Search for the tax rate profiles you want to batch delete.                                                                                    |
|      | <b>Recommended:</b> Search and process by State.                                                                                              |
| 2    | Use the check box at the upper left to select all files or place a check in desired files to select. The batch <b>Delete</b> button displays. |
|      | Recommended: Select all files.                                                                                                    |
| 3    | Click <b>Export</b> to save a backup of the files to batch delete.                                                                            |
|      | Recommended: Export all files.                                                                                                    |
| 4    | Click <b>Delete</b> to remove selected files. You will be prompted to confirm the deletion.                                                   |
| 5    | <b>Optional:</b> If batch deleting in order to replace with edited files, make desired edits on the exported spreadsheet.                     |
| 6    | <b>Optional:</b> If replacing files, import updated spreadsheet.                                                                              |

| Search | Search Tax Rates                |            |                     |               |                  |               |            |                |                  |
|--------|---------------------------------|------------|---------------------|---------------|------------------|---------------|------------|----------------|------------------|
|        |                                 |            |                     |               |                  |               |            |                | * Required       |
| Clai   | m Type<br>All ○ Vehicle ○ Motor | cycle      | tate*<br>L-Illinois | County        | Municipal        |               |            |                |                  |
|        |                                 |            |                     |               |                  |               |            |                | Clear All Search |
| Tax Ra | ates for Implementation Te      | st Company |                     |               |                  |               |            |                |                  |
| O,     | Search Table                    |            |                     |               |                  |               |            |                |                  |
|        | Configuration Type              | Claim Type | State               | County        | Municipal        | Sales Tax (%) | Tiered Tax | Effective Date | Action           |
|        | Filter Configurat               |            |                     | Filter County | Filter Municipal |               |            |                |                  |
|        | MUNICIPAL                       | Vehicle    | IL                  | 100           |                  | 10.0000       | Not Tiered | 04-16-2020     | / ( <u>)</u> = • |
|        | MUNICIPAL                       | Vehicle    | IL                  |               |                  | 11.0000       | Not Tiered | 04-16-2020     | 1 12 🖻 👁         |
|        | STATE                           | Vehicle    | IL                  |               |                  | 20.0000       | Not Tiered | 02-27-2020     | £ <u>1</u> ●     |
|        | STATE                           | Vehicle    | IL                  |               |                  | 0.0000        | Not Tiered | 02-20-2020     | <b>₽</b> ●       |
|        | MUNICIPAL                       | Vehicle    | IL                  | 1000          | 1000             | 80.0000       | Not Tiered | 01-22-2020     | <b>₽</b> ●       |
|        | COUNTY                          | Vehicle    | IL.                 |               |                  | 20.0000       | Not Tiered | 09-12-2019     | <b>₽</b> ●       |
|        | COUNTY                          | Vehicle    | IL.                 | 1007 0000     |                  | 8.0000        | Not Tiered | 06-18-2019     | <b>₽</b> ●       |
|        | COUNTY                          | Vehicle    | IL.                 |               |                  | 10.0000       | Not Tiered | 06-14-2019     | <b>₽</b> ●       |
| Ехро   | <                               |            |                     |               |                  |               |            |                |                  |
|        |                                 |            |                     |               |                  |               |            |                |                  |

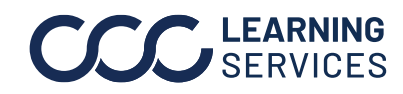

Follow the steps in the table below to export labor rate profiles. Export Tax Rates

| Step | Action                                                                                                    |               |
|------|----------------------------------------------------------------------------------------------------|---------------|
| 1    | Select the <b>Export</b> icon from the labor rates search results for those that you would like to export. | Export        |
| 2    | Open the exported file from your web browser's do<br>The .xls file will open.                              | ownload area. |

**Note:** See page 19 for a description of the exported file.

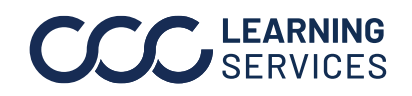

# Import Labor & Tax Rates

| Introduction                  | This section describes how to import labor and tax rate profiles. |                                                                                                    |  |  |  |
|-------------------------------|-------------------------------------------------------------------|----------------------------------------------------------------------------------------------------|--|--|--|
| Import Labor<br>and Tax Rates | Select th<br>to import                                            | e <b>Import Data</b> link, and then follow the steps in the table below<br>a labor or tax rates profiles.                                                                                                    |  |  |  |
|                               | Step                                                              | Action                                                                                                    |  |  |  |
|                               | 1                                                                 | Select Labor or Tax from the Rate Type drop-down list.                                                                                                    |  |  |  |
|                               | 2                                                                 | Enter the <b>State</b> for the labor or tax rate profile file.                                                                                                    |  |  |  |
|                               |                                                                   | <b>Note:</b> Only one state can be selected at a time to import files for labor or tax profiles.                                                                                                    |  |  |  |
|                               | 3                                                                 | Click <b>Browse,</b> and find the file to import the tax or labor rates.                                                                                                    |  |  |  |
|                               |                                                                   | <b>Note:</b> The import feature only allows files to be added; you cannot delete or edit existing records. See page 13-16 for a description of the column naming convention for imported labor and tax rate files. Additionally, the file name cannot include any spaces and/or periods; otherwise, they will fail to upload. |  |  |  |
|                               |                                                                   | Example:<br>• Good: ABCInsCRT230101.xlsx<br>• Bad: ABCIns CRT 23.01.01.xlsx                                                                                                    |  |  |  |
|                               | 4                                                                 | Click <b>Submit</b> . A message will appear if the import was successful.                                                                                                    |  |  |  |

| Impor 1 Workflow Insurance 2 | 3      |        | 4                |
|------------------------------|--------|--------|------------------|
| Rate Type* Please select one | File * | Browse | Clear All Submit |

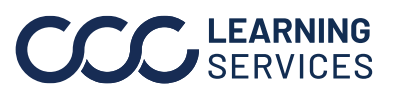

## **Custom Categories**

#### Introduction This section describes how to use **Custom Categories** to define unique labor or tax rates. Custom Labor Categories and Tax Miscellaneous **Categories** provide the ability to define a maximum of four custom labor rates and tax categories.

Custom

Follow the steps in the table below to add a **Custom Category**.

Categories

| Step | Action                                        |
|------|-----------------------------------------------|
| 1    | Click on the 🔮 icon.                          |
| 2    | Enter a name for the <b>Custom Category</b> . |
| 3    | Click Save. The Custom Category is now added. |

| igure Custorn Labor Categories for                                  | worknow insurance Company                                                           |                       |
|---------------------------------------------------------------------|-------------------------------------------------------------------------------------|-----------------------|
| Category Code                                                       | Category Description                                                                | Action                |
| 01                                                                  | C1test                                                                              | 18                    |
| C2                                                                  | C2test 2                                                                            | 18                    |
| C3                                                                  | 2                                                                                   | 0                     |
| 04                                                                  | C4tes                                                                               | 1x / 3                |
|                                                                     |                                                                                     | Cancel                |
| igure Custom Tax Miscellaneous C                                    | tategories for Workflow Insurance Company                                           | Cancel Save           |
| igure Custom Tax Miscellaneous C<br>Category Code                   | ategories for Workflow Insurance Company<br>Category Description                    | Cancel Save<br>Action |
| igure Custom Tax Miscellaneous C<br>Category Code<br>V11            | ategories for Workflow Insurance Company<br>Category Description<br>Mitest          | Cancel Save           |
| igure Custom Tax Miscellaneous C<br>Category Code<br>V1<br>V2       | ategories for Workflow Insurance Company Category Description M1test M2test         | Cancel Save           |
| igure Custom Tax Miscellaneous C<br>Category Code<br>V1<br>V1<br>V2 | Categories for Workflow Insurance Company Category Description M1test M2test M3test | Cancel Save           |

**Note:** A minimum of two characters are required for the category description, and it cannot match an existing configuration item.

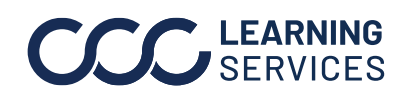

## **Exported Labor Rate File Example**

Introduction The following table is an example of the columns, headers, and details provided in exported labor rate files.

> Note: When importing labor rate files, the columns must be in the defined order shown below and the column headers must match exactly.

| Column | Value     | Details                                                                                                    |
|--------|-----------|----------------------------------------------------------------------------------------------------|
| А      | RecordIds | <ul> <li>This is the internal record id/order</li> <li>Required - cannot be null</li> <li>Numeric only</li> <li>Must be unique</li> </ul>                                                                                                    |
| В      | ClaimType | <ul> <li>This is the Claim Type</li> <li>Required - cannot be null</li> <li>Must enter Vehicle or Motorcycle</li> </ul>                                                                                                    |
| C      | RangeType | This is the Range Type <ul> <li>Required - cannot be null</li> <li>Must be one of the following:         <ul> <li>ZipCode</li> <li>State</li> <li>County</li> </ul> </li> </ul>                                                                                                    |
| D      | State     | <ul> <li>This is the State abbreviation</li> <li>Required - cannot be null</li> <li>Must be a valid state abbreviation code (e.g. IL), we only support the 50 continental states and GU (Guam), DC (District of Columbia), PR (Puerto Rico) and VI (Virgin Islands)</li> <li>Can only be for one state</li> <li>Any other state values will be rejected</li> </ul>                                                                                                    |
| E      | County    | <ul> <li>This is the name for the county or counties</li> <li>Required only if Range Type = County</li> <li>Alpha characters only</li> <li>County must be unique for Claim Type and State</li> </ul>                                                                                                    |
| F      | ZipCodes  | <ul> <li>Zip code(s)</li> <li>Validation(s): <ul> <li>Required if Range Type = ZipCode</li> <li>Numeric only (5 characters only)</li> <li>No more than 500 zip codes per group are allowed.</li> <li>If more than one zip code is entered, they must be separated with a comma (no spaces) for example: 61008,61109</li> <li>Duplicate zip codes within the same group will be rejected.</li> <li>Duplicate zip codes within other groups will also be rejected.</li> </ul> </li> </ul> |

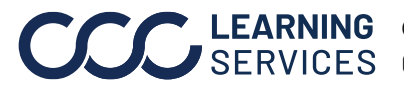

# Exported Labor Rate File Example, Continued

| Column | Value           | Details                                                                                                    |
|--------|-----------------|----------------------------------------------------------------------------------------------------|
| G      | Group           | <ul> <li>This is the group name <ul> <li>{state abbreviation}required if Range Type = State</li> <li>{name of county}required if Range Type = County</li> <li>{group name} required if Range Type = ZipCode and more than one zip code entered</li> <li>Single ZipCode required if Range Type = ZipCode and only one zip code entered</li> </ul> </li> </ul> |
| Н      | Custom<br>Labor | <ul> <li>This is the custom labor category (1)</li> <li>Numeric (Dollar Amount)</li> <li>Note: The column header value will be the Category Description that has been set for Category Code = C1.</li> <li>Note: This column will not be displayed if a custom category code has not been setup.</li> </ul>                                                  |
| 1      | Custom<br>Labor | <ul> <li>This is the custom labor category (2)</li> <li>Numeric (Dollar Amount)</li> <li>Note: The column header value will be the Category Description that has been set for Category Code = C2.</li> <li>Note: This column will not be displayed if a custom category code has not been setup.</li> </ul>                                                  |
| J      | Custom<br>Labor | <ul> <li>This is the custom labor category (3)</li> <li>Numeric (Dollar Amount)</li> <li>Note: The column header value will be the Category Description that has been set for Category Code = C3.</li> <li>Note: This column will not be displayed if a custom category code has not been setup.</li> </ul>                                                  |
| К      | Custom<br>Labor | <ul> <li>This is the custom labor category (4)</li> <li>Numeric (Dollar Amount)</li> <li>Note: The column header value will be the Category Description that has been set for Category Code = C4.</li> <li>Note: This column will not be displayed if a custom category code has not been setup.</li> </ul>                                                  |
| L      | Body            | <ul> <li>This is the body labor amount</li> <li>Cannot be blank</li> <li>Numeric only (Dollar Amount)</li> </ul>                                                                                                    |
| M      | Paint           | <ul> <li>This is the paint labor amount</li> <li>Cannot be blank</li> <li>Numeric only (Dollar Amount)</li> </ul>                                                                                                    |
| N      | Mechanical      | <ul> <li>This is the mechanical labor amount</li> <li>Cannot be blank</li> <li>Numeric only (Dollar Amount)</li> </ul>                                                                                                    |

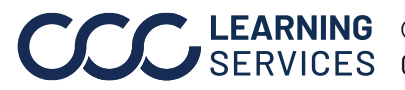

# Exported Labor Rate File Example, Continued

| Column | Value             | Details                                                                                                    |
|--------|-------------------|----------------------------------------------------------------------------------------------------|
| 0      | Frame             | <ul> <li>This is the frame labor amount</li> <li>Cannot be blank</li> <li>Numeric only (Dollar Amount)</li> </ul>                 |
| P      | Structural        | <ul> <li>This is the structural labor amount</li> <li>Cannot be blank</li> <li>Numeric only (Dollar Amount)</li> </ul>            |
| Q      | Diagnostic        | <ul> <li>This is the diagnostic labor amount</li> <li>Cannot be blank</li> <li>Numeric only (Dollar Amount)</li> </ul>            |
| R      | Electrical        | <ul> <li>This is the electrical labor amount</li> <li>Cannot be blank</li> <li>Numeric only (Dollar Amount)</li> </ul>            |
| S      | Glass             | <ul> <li>This is the glass labor amount</li> <li>Cannot be blank</li> <li>Numeric only (Dollar Amount)</li> </ul>                 |
| Т      | PDR               | <ul> <li>This is the paintless dent repair labor amount</li> <li>Cannot be blank</li> <li>Numeric only (Dollar Amount)</li> </ul> |
| U      | Body<br>Supplies  | <ul> <li>This is the body supplies labor amount</li> <li>Cannot be blank</li> <li>Numeric only (Dollar Amount)</li> </ul>         |
| V      | Paint<br>Supplies | <ul> <li>This is the paint supplies labor amount</li> <li>Cannot be blank</li> <li>Numeric only (Dollar Amount)</li> </ul>        |

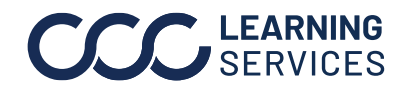

## **Exported Tax Rate File Example**

Introduction Below is an example of the tax export column, headers, and details for the exported file.

> Note: When importing tax rate files, the columns must be in the defined order shown below and the column headers must match exactly.

| Column | Value                 | Details                                                                                                    |
|--------|-----------------------|----------------------------------------------------------------------------------------------------|
| А      | ld                    | Internal record id/order                                                                                                    |
| В      | ClaimType             | Vehicle or Motorcycle                                                                                                    |
| С      | Configuration<br>Type | STATE, COUNTY or MUNICIPAL                                                                                                    |
| D      | State                 | Selected State                                                                                                    |
| E      | County                | County value, only when Configuration Type = COUNTY or MUNICIPAL.                                                                    |
| F      | Municipal             | Municipal value, only when Configuration Type = MUNICIPAL.                                                                           |
| G      | Effective Date        | Date the tax rate is effective.                                                                                                    |
| Н      | Sales Tax             | Sales Tax percentage.                                                                                                    |
| 1      | Labor                 | Labor categories for the tax rate (Body, Body Supplies).                                                                             |
| J      | Parts                 | Part categories for the tax rate (Miscellaneous, Non-taxed, etc.).                                                                   |
| К      | Miscellaneous         | Miscellaneous categories for the tax rate (E.P.C.).                                                                                  |
| L      | Custom                | Custom categories for the tax rate (C1, C2).                                                                                         |
| М      | Bottom1               | If tiered tax rate is applicable, this is the bottom dollar amount for the first tier. This dollar amount must be less than Bottom2. |
| Ν      | Rate1                 | This is the tax rate percentage that will be applied for this tier.                                                                  |
| 0      | Surcharge1            | This is the surcharge dollar amount that will be applied for this tier.                                                              |
| Р      | Bottom2               | This is the bottom dollar amount for the second tier. This dollar amount must be greater than Bottom1, and less than Bottom3.        |
| Q      | Rate2                 | This is the tax rate percentage that will be applied for this tier.                                                                  |
| R      | Surcharge2            | This is the surcharge dollar amount that will be applied for this tier.                                                              |
| S      | Bottom3               | This is the bottom dollar amount for the third tier. This dollar amount must be greater than Bottom2, and less than Bottom4.         |
| Т      | Rate3                 | This is the tax rate percentage that will be applied for this tier.                                                                  |
| U      | Surcharge3            | This is the surcharge dollar amount that will be applied for this tier.                                                              |
| V      | Bottom4               | This is the bottom dollar amount for the fourth tier. This dollar amount must be greater than Bottom3.                               |
| W      | Rate4                 | This is the tax rate percentage that will be applied for this tier.                                                                  |
| Х      | Surcharge4            | This is the surcharge dollar amount that will be applied for this tier.                                                              |

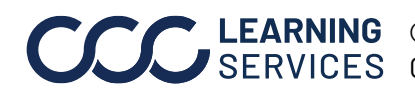